## Instructivo de registro y navegación en Moodle

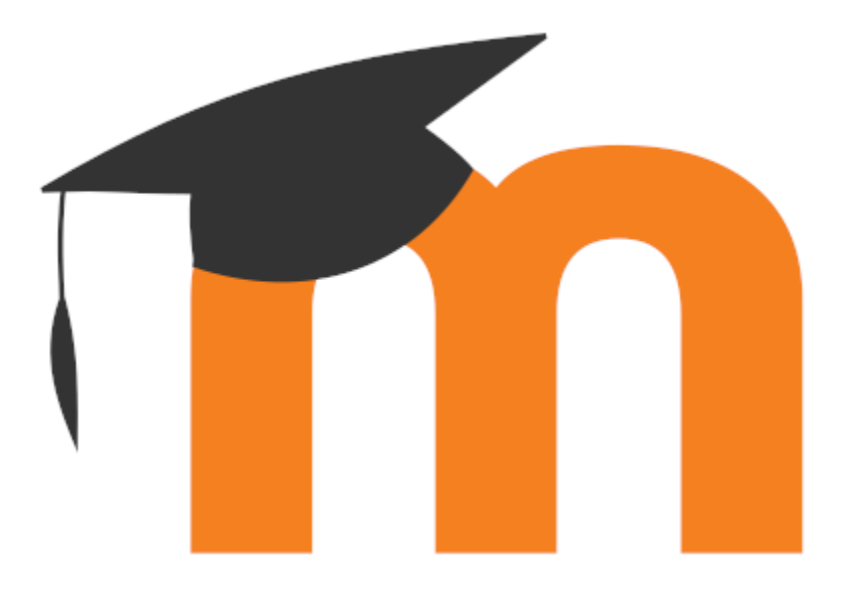

Coordinación de Trabajo de Grado Programa de Psicología Universidad de Pamplona

## Instructivo de registro y navegación en Moodle

Estimado estudiante para realizar el registro a Moodle y realizar las diferentes entregas en Trabajo de grado debe tener presente los siguientes pasos, teniendo en cuenta que solo un integrante del grupo debe realizar la entrega del documento en cada fase:

Paso 1. Ingrese a la página principal de la Universidad de Pamplona y vaya al icono de Moodle

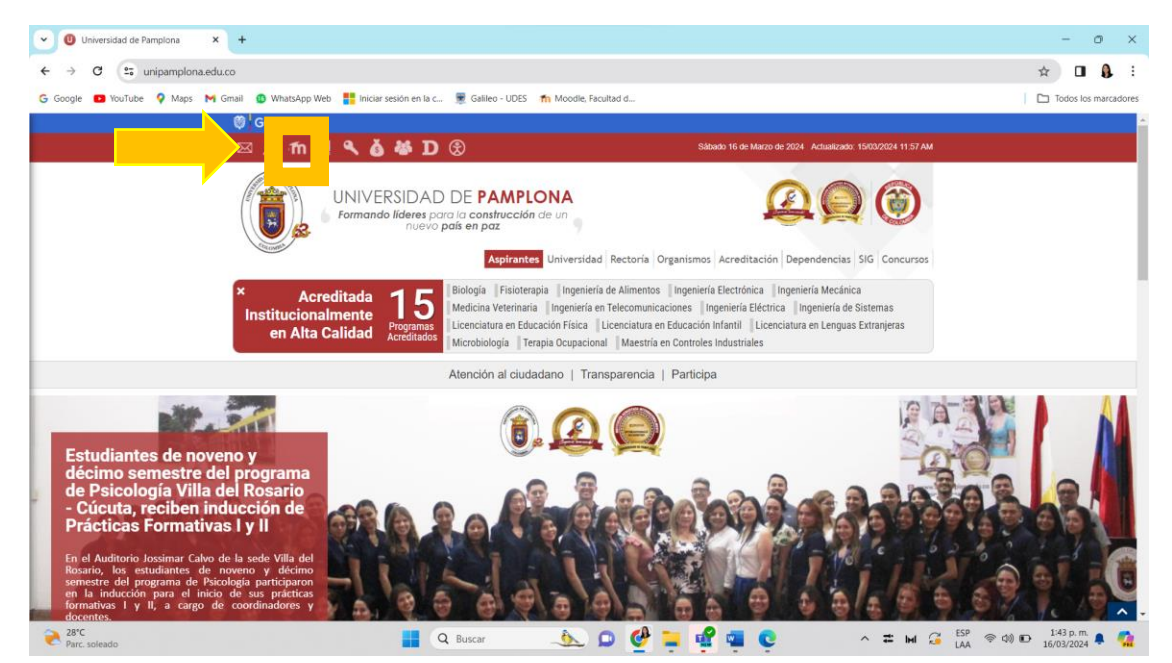

**Paso 2.** En la interfaz de herramientas virtuales, dirigirse a las opciones de Moodle asignaturas presenciales y seleccionar <u>salud.</u>

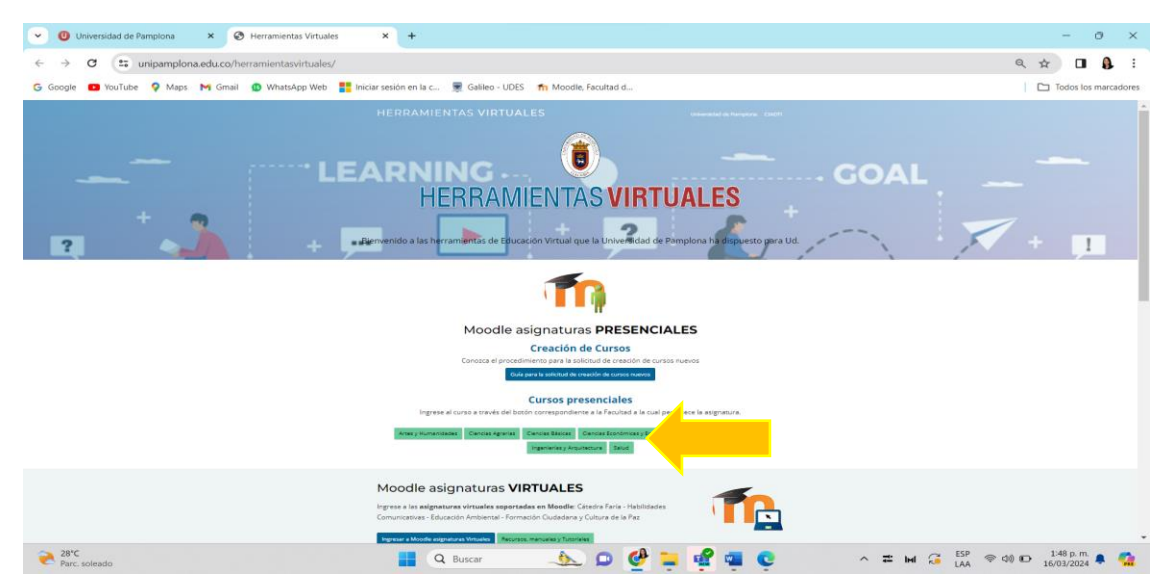

**Paso 3.** Al ingresar a la nueva interfaz se identifica la opción de registrarse como usuario nuevo; Seleccionar crear una cuenta.

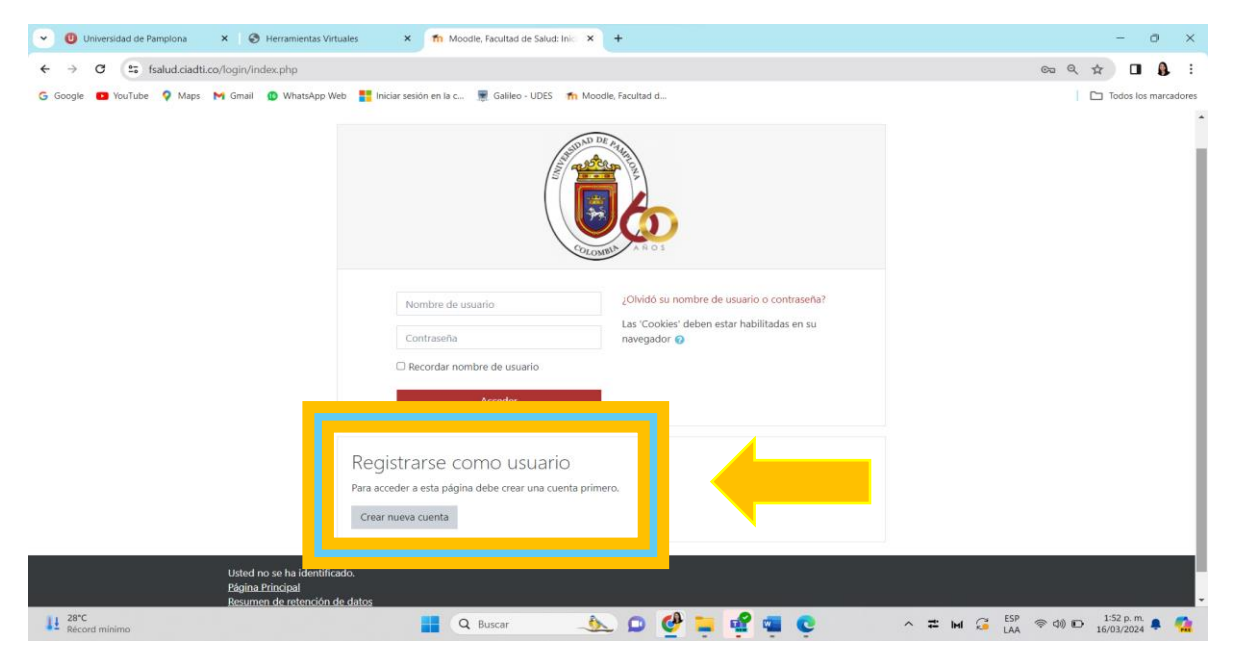

**Paso 4.** Al ingresar a la interfaz debe llenar los espacios que allí se solicitan, al enviar los datos se enviara al correo indicado instrucciones sencillas para concluir el proceso de registro, tener presente que el correo de confirmación puede llegar a la bandeja de mensajes no deseados. Una vez encontrado el correo siga la URL que allí se indica y dar en CONTINUAR.

| ← → C 🖙 fsalud.ciadti.co/login/signup.php?                                  |                                                                                                    |                      |
|-----------------------------------------------------------------------------|----------------------------------------------------------------------------------------------------|----------------------|
|                                                                             |                                                                                                    | 👓 q 🕁 🔲 🔒 🗄          |
| G Google D YouTube P Maps M Gmail D WhatsApp Web 1 mi<br>Nuc<br>Cor<br>P Pc | siar sesión en la c. Registrico - UDES In Moodle, Facultad d<br>Va cuenta Colapsar todo<br>rear un nuevo usuario y contraseña para acceder al sistema<br>mbre de usuario Colapsar todo<br>rear un nuevo usuario y contraseña para acceder al sistema<br>mbre de usuario Colapsar todo<br>rear un nuevo usuario y contraseña para acceder al sistema<br>- Fata el nombre de usuario<br>- Fata el nombre de usuario | Codos los marcadores |
| Din<br>Co<br>No<br>Ciu<br>Pai                                               | ección de correo • reo (de nuevo) • elido(s) • dad dad Seleccione su país •                                                                                                    |                      |

**Paso 5.** Una vez se encuentra registrado, para ingresar a Moodle, siga el paso 1 y paso 2, posteriormente ingrese en el apartado correspondiente su usuario y contraseña; dar ingresar.

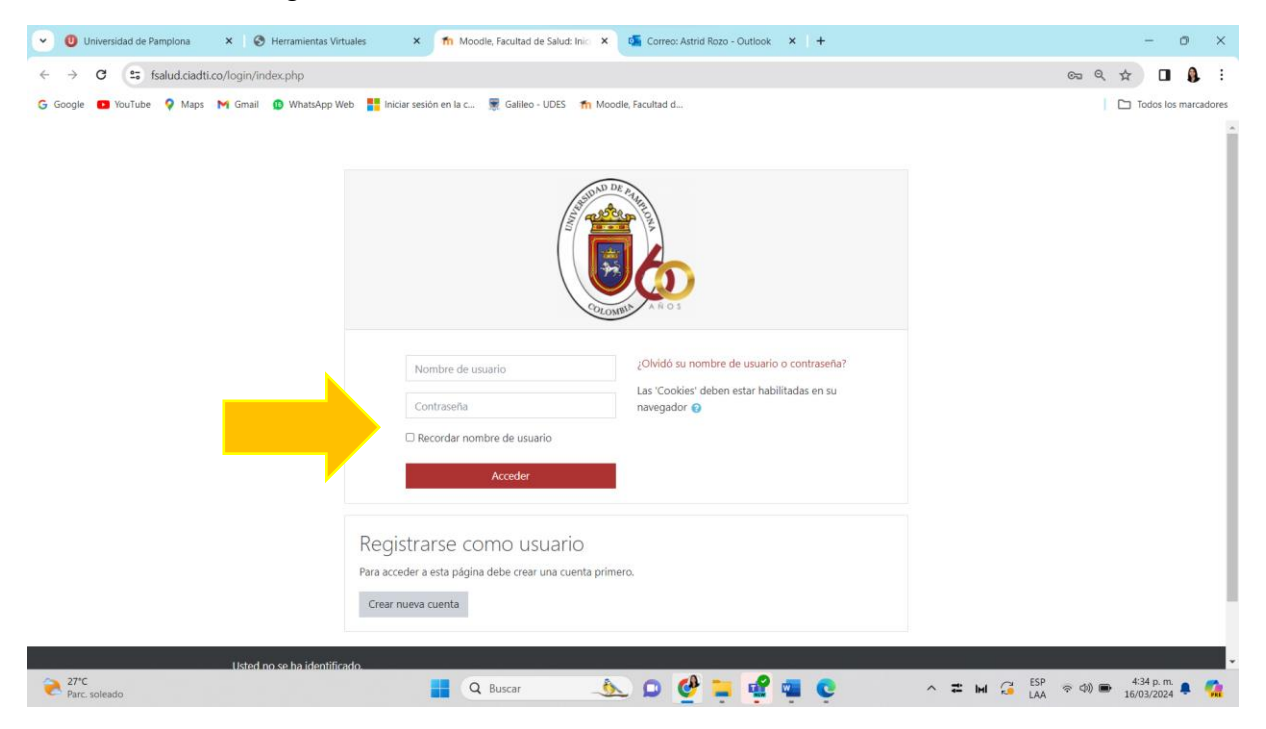

## Paso 6. En la interfaz de área personal dar clic en Facultad de salud.

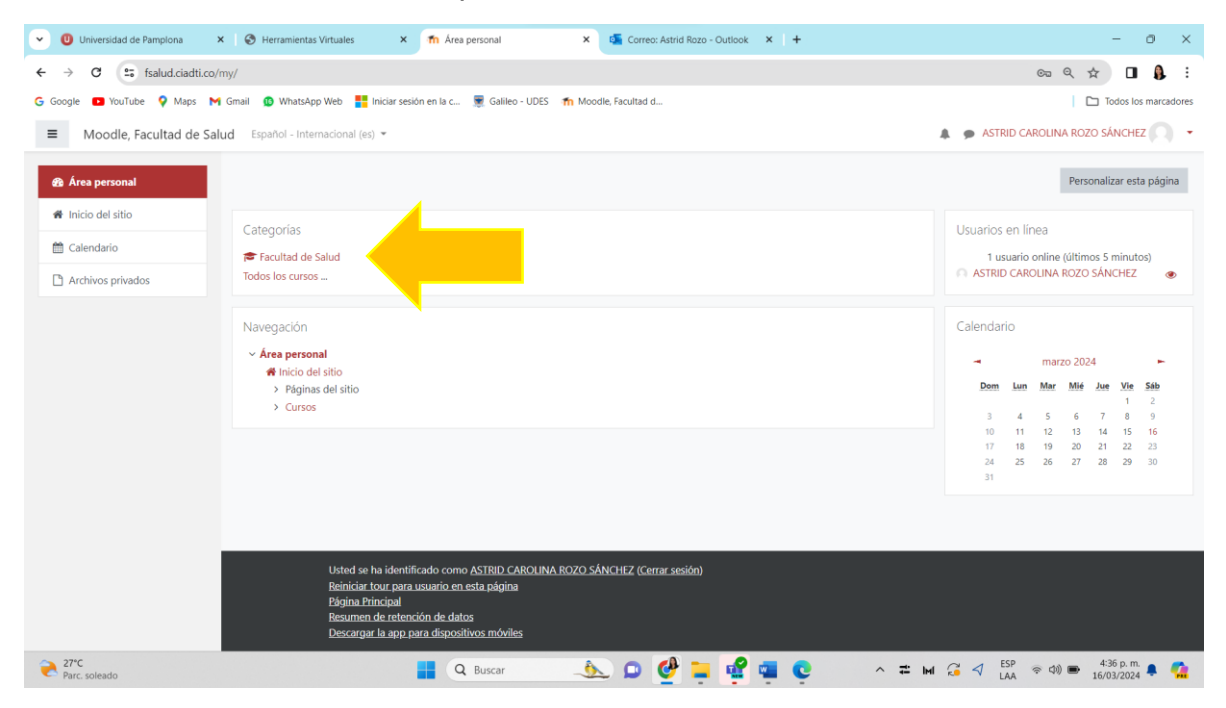

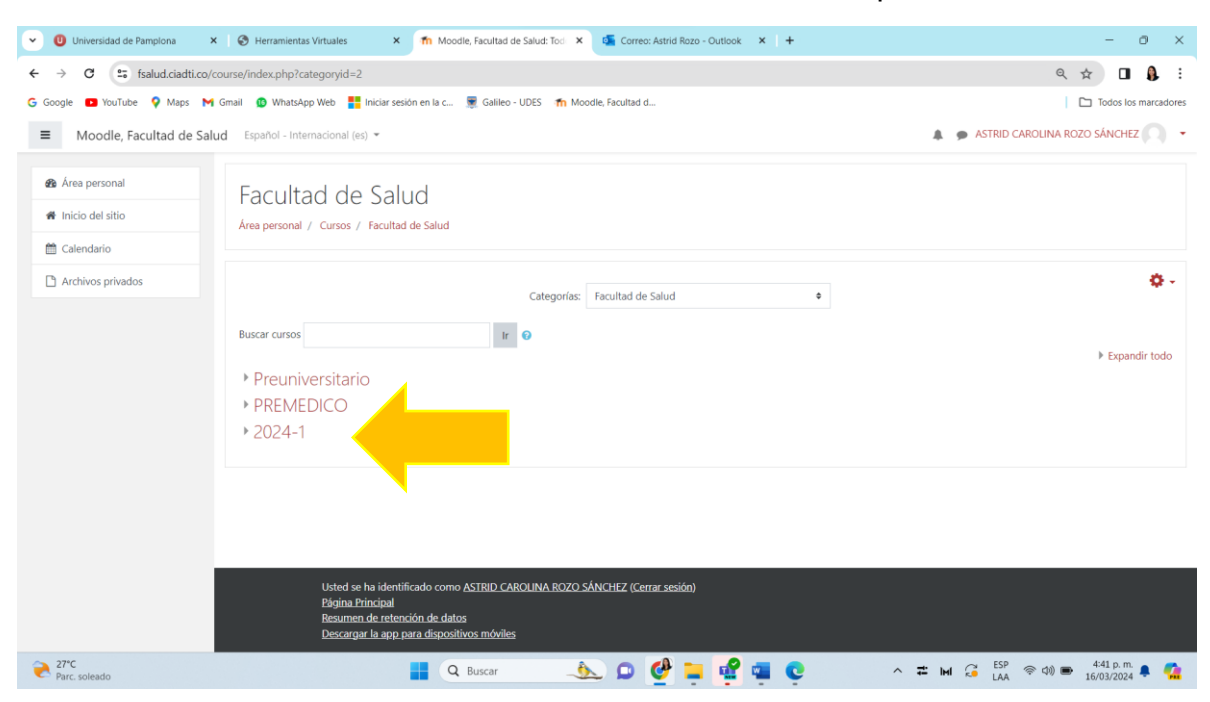

Paso 7. A continuación de click en el semestre lectivo en el que se encuentre.

**Paso 8.** A continuación de click en el programa académico al que pertenece (Psicología).

| Viversidad de Pamplona                         | 🗴   🔕 Herramientas Virtuales 🛛 🖈 🎢 Moodle, Facultad de Salud: Tool 🗙 🍯 Correor Astrid Rozo - Outlook 🛛 🗙 🕇                                                                          | - 0 ×                                |
|------------------------------------------------|----------------------------------------------------------------------------------------------------|--------------------------------------|
| ← → C                                          | /course/index.php?categoryid=80                                                                                                    | ९ 🖈 🛛 🌡 🗄                            |
| G Google 🗈 YouTube 💡 Maps 🕨                    | 🖣 Gmail 🔹 🕼 WhatsApp Web 🚦 Iniciar sesión en la c 👮 Galileo - UDES 🏾 🏫 Moodle, Facultad d                                                                                           | Todos los marcadores                 |
| ■ Moodle, Facultad de Sa                       | llud Español - Internacional (es) 👻                                                                                                    | 🌲 🍺 ASTRID CAROLINA ROZO SÁNCHEZ 🔍 🝷 |
| Área personal     Area personal     Calendario | 2024-1<br>Area personal / Cursos / Facultad de Salud / 2024-1                                                                                                    |                                      |
| Archivos privados                              | Categorias: Facultad de Salud / 2024-1 •                                                                                                    | <b>0</b> -                           |
|                                                | Buscar cursos                                                                                                    | ► Expandir todo                      |
|                                                |                                                                                                    |                                      |
|                                                | Usted se ha identificado como <u>ASTRID CAROUNA ROZO SÁNCHEZ</u> (Cerrar sesión)<br>Bigina Principal<br>Besumen de retención de datos<br>Descargar la app para dispositivos móviles |                                      |
| Parc. soleado                                  | 📕 Q Buscar 🛛 📣 🗭 🔮 📮 🔮 🥶 😋                                                                                                    | ヘ 芒 M 🧯 ESP 奈 ゆ) ● 4:44 p.m. 🖡 🕻     |

**Paso 9.** A continuación seleccione el curso de TRABAJO DE GRADO de la sede a la que pertenece (Pamplona o Villa del Rosario).

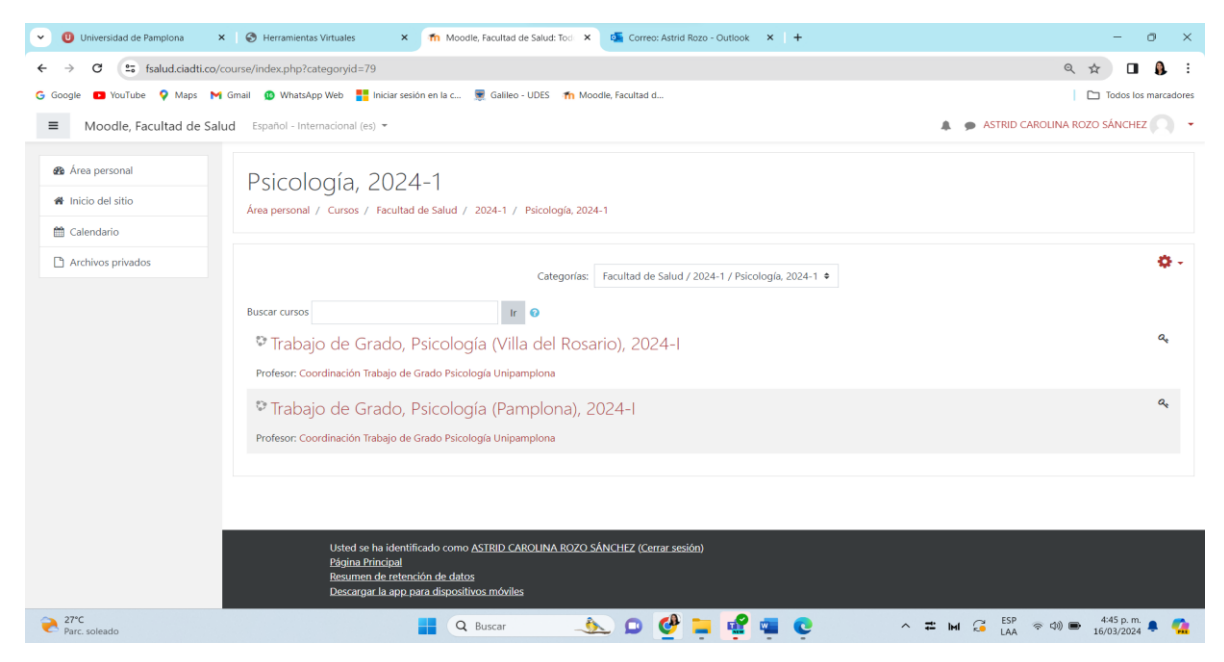

**Paso 10.** Posteriormente debe realizar el proceso de auto matricula ingresando la clave de matriculación y dar clin en "Matricularme", es pertinente tener en cuenta que, el código lo puede solicitar en la coordinación de Trabajo de Grado del Programa o con los docentes de Investigación formativa y seminario de TG.

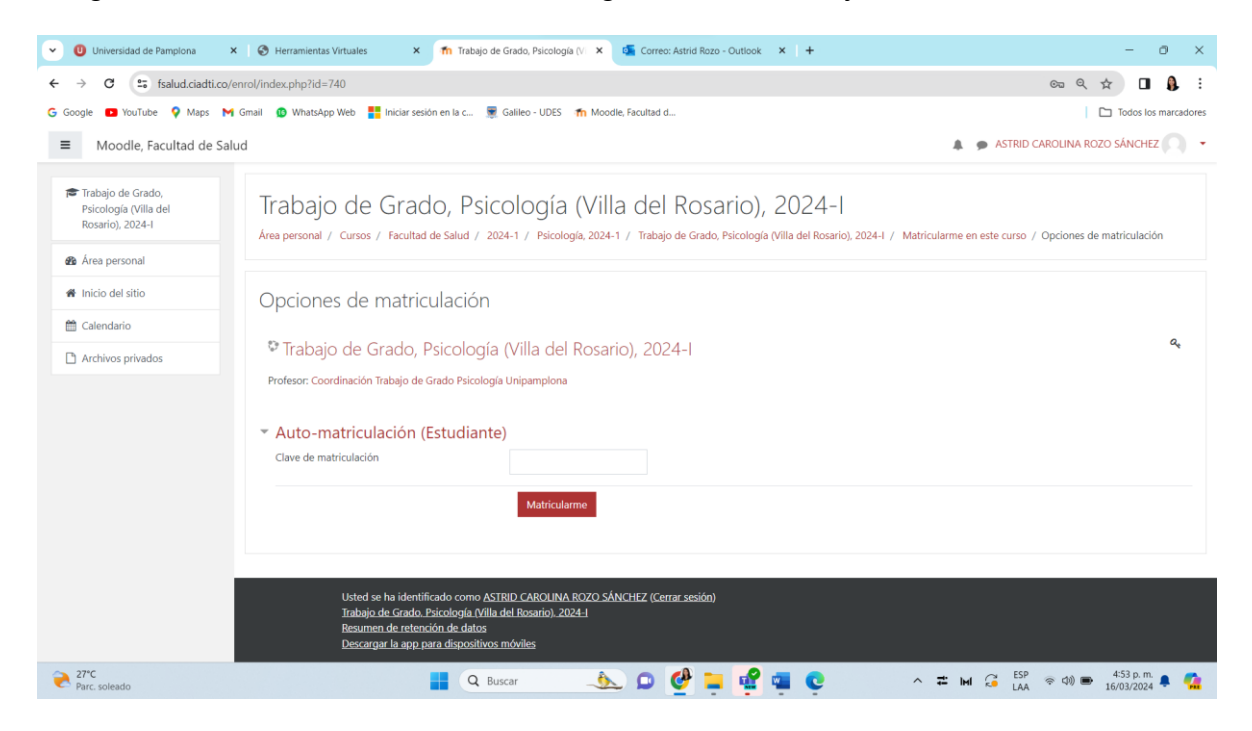

**Paso 11.** Al ingresar al módulo encontrara las siguientes ventanas en las que puede navegar:

- General: se describe informaciones referentes al comité de TG.
- **Cronograma:** Información frente a las fechas de entrega de las diferentes fases del trabajo de investigación o informe de Práctica empresarial.
- Formatos: se disponen los formatos de carta de aval para la entrega de propuesta en caso de tener un docente que ha guiado el proceso; Formato de carta de aval de anteproyecto e informe final, teniendo presente que estas cartas deben ser diligenciadas respectivamente y llevar la firma del director; Así mismo, se encuentra las normas APA, la plantilla de Power Point institucional, los formatos entregables de la asignatura TG (RAI, Poster y artículo); las guías de Trabajo de investigación y práctica empresarial que describe lo que debe contener cada entrega; Finalmente, se encuentra la guía del depósito de la licencia a biblioteca.
- **Fase I.** Propuesta: Al ingresar en este apartado según la modalidad de TG encontrara la tarea para realizar la entrega.
- **Fase II.** Anteproyecto: Al ingresar en este apartado según la modalidad de TG encontrara la tarea para realizar la entrega.
- **Fase III.** Entrega final: Al ingresar en este apartado según la modalidad de TG encontrara la tarea para realizar la entrega.

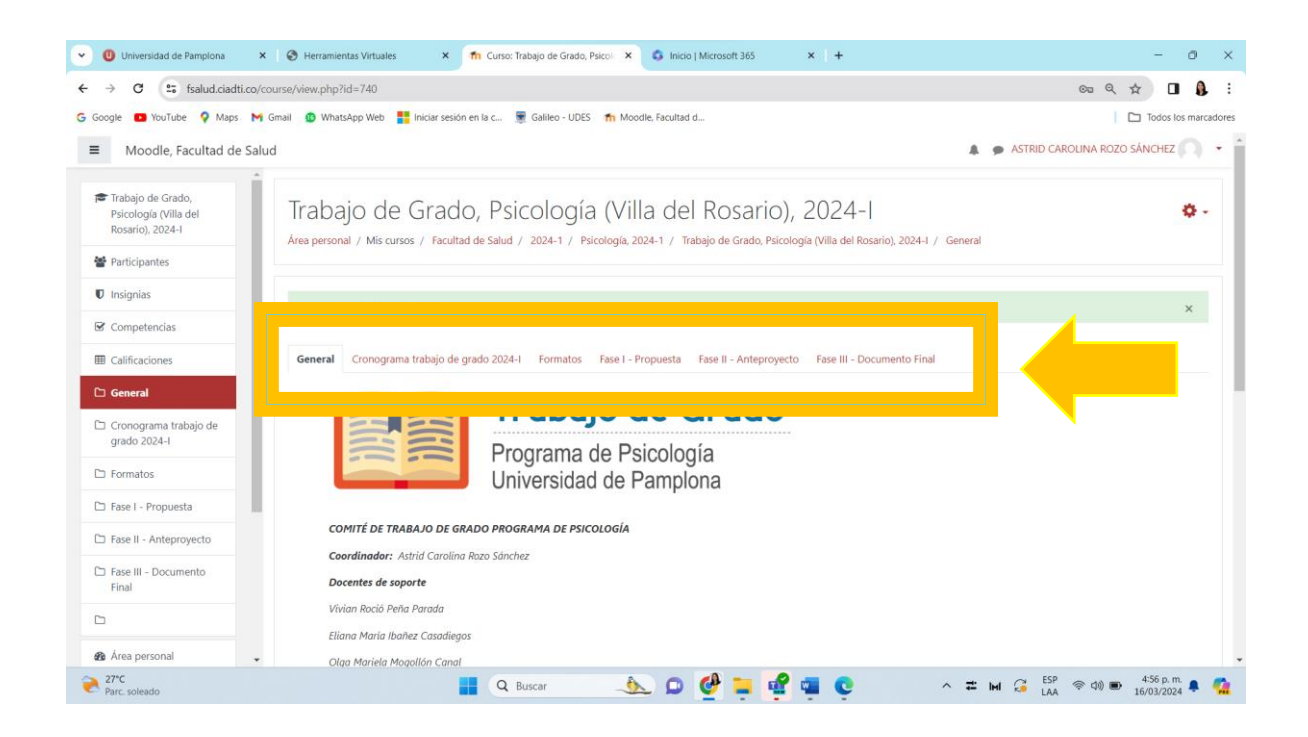

**Paso 12.** Para realizar las entregar en cualquiera de las fases (Propuesta, anteproyecto o entrega final), ingresar a la pestaña respectivamente, posteriormente selecciona el tipo de modalidad de TG que se encuentra realizando.

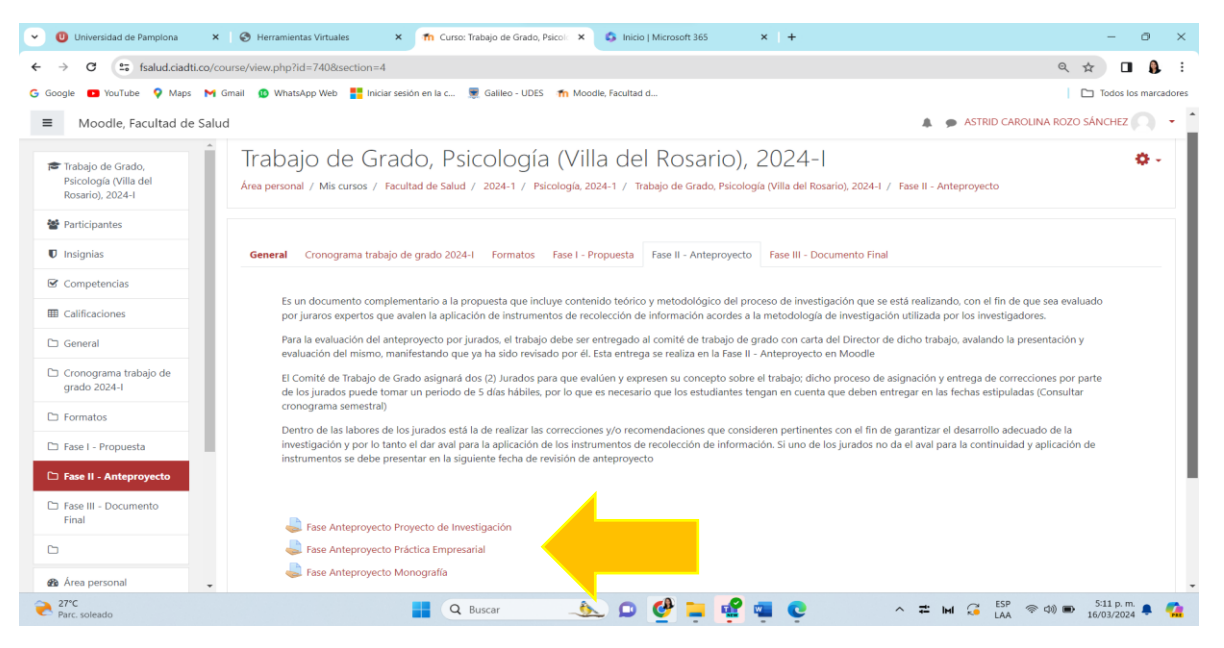

**Paso 13.** Tener presente que SOLO ES PERMITIDA UNA ÚNICA ENTREGA, por lo anterior, verificar que el documento a cargar es el correcto; Al estar dentro de la ventana, inicialmente encontrara la rúbrica de evaluación que indican los ítems a ser evaluados y sus diferentes criterios, bajar la página hasta el final donde se encontrara la opción de "AGREGAR ENTREGA", dar clic en la misma.

| VIII Universidad de Pamplona X   0                             | Herramientas Virtuales       | 🗙 👘 Trabajo de                                                         | Grado, Psicología (Vi 🛛 🗙 | 💲 Inicio   Microso                                                | ft 365 ×             | +                            |                              |                              | - 0 ×                |
|----------------------------------------------------------------|------------------------------|------------------------------------------------------------------------|---------------------------|-------------------------------------------------------------------|----------------------|------------------------------|------------------------------|------------------------------|----------------------|
| ← → C isalud.ciadti.co/mod/                                    | assign/view.php?id=25        | 314                                                                    |                           |                                                                   |                      |                              |                              | Q                            | * 🛯 🌡 :              |
| 🔓 Google 📧 YouTube 🌻 Maps M Gmai                               | il 🛛 🙆 WhatsApp Web          | 📲 Iniciar sesión en la c 👳                                             | Galileo - UDES 🛛 👘 Mo     | oodle, Facultad d                                                 |                      |                              |                              |                              | Todos los marcadores |
| Moodle, Facultad de Salud                                      |                              |                                                                        |                           |                                                                   |                      |                              | 🌲 🍺 AST                      | RID CAROLINA ROZO            | D SÁNCHEZ 🔍 👻        |
| Trabajo de Grado,<br>Psicología (Villa del<br>Rosario), 2024-I |                              |                                                                        |                           | establecidos en las<br>normas APA<br>séptima edición.<br>1 puntos |                      | septima edición.<br>3 puntos | séptima edición.<br>4 puntos | séptima edición.<br>5 puntos |                      |
| Participantes                                                  |                              | (JURADO 2)<br>Sugerencias y concepto.                                  | 0<br>0 puntos             | 1<br>1 puntos                                                     | 2<br>2 puntos        | 3<br>3 puntos                | 4<br>4 puntos                | 5<br>5 puntos                |                      |
| Competencias                                                   |                              | que se encuentra el<br>trabajo y el aval para<br>continuar con la fase |                           |                                                                   |                      |                              |                              |                              |                      |
| I Calificaciones                                               |                              | posterior)                                                             |                           |                                                                   |                      |                              |                              |                              |                      |
| 🗅 General                                                      |                              |                                                                        |                           |                                                                   |                      |                              |                              |                              |                      |
| Cronograma trabajo de<br>grado 2024-1                          | Última<br>modificación       | -                                                                      |                           |                                                                   |                      |                              |                              |                              |                      |
| 🗅 Formatos                                                     | Comentarios de<br>la entrega | <ul> <li>Comentarios (0)</li> </ul>                                    |                           |                                                                   |                      |                              |                              |                              |                      |
| 🗅 Fase I - Propuesta                                           |                              |                                                                        |                           |                                                                   |                      |                              |                              |                              |                      |
| 🗅 Fase II - Anteproyecto                                       |                              |                                                                        |                           | Agre                                                              | gar entrega          |                              |                              |                              |                      |
| Fase III - Documento<br>Final                                  |                              |                                                                        |                           | Todavía no has                                                    | realizado una entreg | a                            |                              |                              |                      |
| 0                                                              |                              |                                                                        |                           |                                                                   |                      |                              |                              |                              |                      |
| 🍘 Área personal 🗸                                              |                              |                                                                        |                           |                                                                   |                      |                              |                              |                              |                      |
| 27°C<br>Mayorm, nublado                                        |                              | Q Bus                                                                  | car 🛁                     | 📐 🗅 🔮                                                             | 늘 🔮 📹                | 0                            | ^ # M G                      | ESP 😞 🕼 🗩                    | 5:21 p. m. 🌲 🐔       |

**Paso 14.** Al ingresar a la nueva pestaña encontrara un espacio que le permite cargar el archivo "Flecha azul, puede arrastrar o soltar archivos para añadirlos", se recomienda cargar el documento en formato PDF, una vez que verifique que el archivo se encuentra adjunto seleccione "GUARDAR CAMBIOS".

| Universidad de Par                                             | mplona 🗙 🎯 Herramientas Virtuales                                                  | × 📅 Trabajo de Grado, Psicología (V: × 🚳 Inicio   Microsoft 365 ×   +                                                                                                    | - 0 ×                                                |
|----------------------------------------------------------------|------------------------------------------------------------------------------------|----------------------------------------------------------------------------------------------------|------------------------------------------------------|
| ← → C fsa                                                      | alud.ciadti.co/mod/assign/view.php?id=25314&a                                      | -tion=editsubmission                                                                                                    | ९ 🖈 🛯 🕼 :                                            |
| G Google 🕒 YouTube                                             | 💡 Maps 附 Gmail 🚯 WhatsApp Web 🚦 Inic                                               | iar sesión en la c 👮 Galileo - UDES 🛛 🎢 Moodle, Facultad d                                                                                                    | Todos los marcadores                                 |
| ■ Moodle, Facultad de                                          | Salud                                                                              |                                                                                                    | 🛔 🍺 ASTRID CAROLINA ROZO SÁNCHEZ 🦳 🔸 🧴               |
| Trabajo de Grado,<br>Psicología (Villa del<br>Rosario), 2024-1 | Trabajo de Grado, Psicolo<br>Área personal / Mis cursos / Facultad de Salud / 2024 | )<br>Ogía (Villa del Rosario), 2024-1<br>1 / Picclogia 2024-1 / Tabajo de Grada, Picclogia (Villa del Rosario), 2024-1 / Fase II - Anteproyecto / Fase Anteproyecto Proyecto de Investigación / Editar entrega |                                                      |
| Participantes                                                  |                                                                                    |                                                                                                    |                                                      |
| U Insignias                                                    | Fase Anteproyecto Proyecto de                                                      | Investigación                                                                                                    |                                                      |
| Competencias                                                   |                                                                                    |                                                                                                    |                                                      |
| Calincaciones                                                  | Texto en línea                                                                     |                                                                                                    |                                                      |
| C Cronograma trabajo<br>de grado 2024-1                        |                                                                                    |                                                                                                    |                                                      |
| C Formatos                                                     |                                                                                    |                                                                                                    |                                                      |
| C Fase I - Propuesta                                           |                                                                                    |                                                                                                    |                                                      |
| C Fase II -<br>Anteproyecto                                    |                                                                                    |                                                                                                    |                                                      |
| Co Fase III - Documento<br>Final                               |                                                                                    |                                                                                                    |                                                      |
| 0                                                              | Archivos enviados                                                                  | Tamaño n                                                                                                    | máximo de archivo: 1GB, número máximo de archivos: 1 |
| Area personal                                                  |                                                                                    | Archives                                                                                                    |                                                      |
| # Inicio del sitio                                             |                                                                                    |                                                                                                    |                                                      |
| Calendario                                                     |                                                                                    | Puede arrastrar y soltar archivos aquí para añadirlos                                                                                                    |                                                      |
| Archivos privados                                              |                                                                                    |                                                                                                    | ······                                               |
| 🗯 Mis cursos                                                   |                                                                                    | Guirdár cambios Cancelar                                                                                                    |                                                      |
| 🞓 Trabajo de Grado,                                            | •                                                                                  |                                                                                                    | •                                                    |
| 27°C<br>Mayorm. nublado                                        |                                                                                    | 📲 🔍 Buscar 🛛 📣 🔎 🔮 📮 📽 🦉 💽 🔷 🖛 🗯                                                                                                    | ESP ( ) ( ) ( ) ( ) ( ) ( ) ( ) ( ) ( ) (            |

**Paso 15.** Si la entrega fue cargada correctamente se evidenciará en el estado de entrega "ENVIADO PARA CALIFICAR" subrayado en color verde.

| VIII Universidad de Pa                                         | ampiona 🗙 🥝                                                                                                    | Herramientas Virtuales                           | × m                                              | Trabajo de Grado                      | , Psicología (Vi 🛛 🗙                              | 🔹 🗳 Inicio   M                       | licrosoft 365                             | × +                               |                                   |                |       |     |            |                | -                        | o ×        |  |
|----------------------------------------------------------------|----------------------------------------------------------------------------------------------------|--------------------------------------------------|--------------------------------------------------|---------------------------------------|---------------------------------------------------|--------------------------------------|-------------------------------------------|-----------------------------------|-----------------------------------|----------------|-------|-----|------------|----------------|--------------------------|------------|--|
| ← → C == fs                                                    | salud.ciadti.co/mod/assi                                                                                        | gn/view.php?id=2531                              | 4&action=view                                    |                                       |                                                   |                                      |                                           |                                   |                                   |                |       |     |            | Q              | ☆                        | <b>A</b> : |  |
| 🔓 Google 🕒 YouTube                                             | G Google 💶 YouTube 🍳 Maps M Gmail 👔 WhatsApp Web 👫 Iniciar sesión en la c 👮 Galileo - UDES 🎢 Moodle, Facultad d |                                                  |                                                  |                                       |                                                   |                                      |                                           |                                   | Todos los marcadores              |                |       |     |            |                |                          |            |  |
| ■ Moodle, Facultad de                                          | e Salud                                                                                                    |                                                  |                                                  |                                       |                                                   |                                      |                                           |                                   |                                   |                |       |     | A          | ASTRID CAROLIN | IA ROZO SÁNCHEZ          | 0 - 1      |  |
| Trabajo de Grado,<br>Psicología (Villa del<br>Rosario), 2024-1 | Trabajo d                                                                                                    | e Grado, Psic                                    | cología (V<br>2024-1 / Psicologia                | 'illa del Ro<br>a, 2024-1 / Trabajo d | osario), 20<br><sup>g Grado, Psicología</sup> (Vi | 24- <br>lla del Rosario), 2024-I     | / Fase II - Anteproye                     | cto / Fase Antepro                | oyecto Proyecto d                 | e Investigació | in    |     |            |                |                          |            |  |
| Participantes                                                  |                                                                                                    |                                                  |                                                  |                                       |                                                   |                                      |                                           |                                   |                                   |                |       |     |            |                |                          |            |  |
| 0 Insignias                                                    | Fase Antepr                                                                                                    | Fase Anteproyecto Proyecto de Investigación      |                                                  |                                       |                                                   |                                      |                                           |                                   |                                   |                |       |     |            |                |                          |            |  |
| Competencias                                                   | Estado de la                                                                                                    | entreda                                          |                                                  |                                       |                                                   |                                      |                                           |                                   |                                   |                |       |     |            |                |                          |            |  |
| Calificaciones                                                 | Estado de la                                                                                                    | entrega                                          |                                                  | -                                     |                                                   |                                      |                                           |                                   |                                   |                |       |     |            |                |                          |            |  |
| Ci General                                                     | Número del<br>intento                                                                                           | Este es el intento 1 ( 1 inter                   | tos permitidos ).                                |                                       |                                                   | _                                    |                                           |                                   |                                   |                |       |     |            |                |                          |            |  |
| de grado 2024-1                                                | Estado de la                                                                                                    | Enviado para calificar                           |                                                  |                                       |                                                   |                                      |                                           |                                   |                                   |                |       |     |            |                |                          |            |  |
| C Formatos                                                     | entrega                                                                                                    |                                                  |                                                  |                                       |                                                   |                                      |                                           |                                   |                                   |                |       |     |            |                |                          |            |  |
| C Fase I - Propuesta                                           | Estado de la<br>calificación                                                                                    | Sin calificar                                    |                                                  |                                       |                                                   |                                      |                                           |                                   |                                   |                |       |     |            |                |                          |            |  |
| C Fase II -<br>Anteprovecto                                    | Fecha de entrega                                                                                                | viernes, 14 de junio de 2024                     | 4, 23:55                                         |                                       |                                                   |                                      |                                           |                                   |                                   |                |       |     |            |                |                          |            |  |
| C Fase III - Documento                                         | Tiempo restante                                                                                                 | 90 días 6 horas                                  |                                                  |                                       |                                                   |                                      |                                           |                                   |                                   |                |       |     |            |                |                          |            |  |
| Final                                                          | Criterio de                                                                                                    |                                                  |                                                  |                                       |                                                   |                                      |                                           |                                   |                                   |                |       |     |            |                |                          |            |  |
| 0                                                              | calificación                                                                                                    | (JURADO 1) Problema<br>de investigación          | 0<br>O munitor                                   | 1. No se evidencia<br>el criterio.    | 2. No describe el<br>problema de                  | 3. Describe con<br>dificultad el     | 4. Describe un<br>problema social         | 5. Describe un<br>problema social |                                   |                |       |     |            |                |                          |            |  |
| Area personal                                                  |                                                                                                    | (Formulación,<br>Descripción y<br>Planteamiento) | (Formulación,<br>Descripción y<br>Planteamiento) | o pantos                              | 1 puntos                                          | investigación ni lo<br>caracteriza   | problema de<br>investigación              | real que requiere<br>de solución, | real que requiere<br>de solución, |                |       |     |            |                |                          |            |  |
| <ul> <li>Inicio del sitio</li> </ul>                           |                                                                                                    |                                                  |                                                  |                                       |                                                   | adecuadamente en<br>aspectos como la | (formulación,<br>planteamiento y          | determina las<br>partes del       | determina las<br>partes del       |                |       |     |            |                |                          |            |  |
| 🛗 Calendario                                                   |                                                                                                    |                                                  |                                                  |                                       | formulación,<br>descripción y                     | descripción) y no lo<br>caracteriza  | problema pero<br>hace falta una           | problema,<br>presenta una         |                                   |                |       |     |            |                |                          |            |  |
| Archivos privados                                              |                                                                                                    |                                                  |                                                  |                                       | planteamiento. Sin<br>evidencia teórica.          | adecuadamente en<br>aspectos como:   | perspectiva integral<br>al momento de     | perspectiva<br>integral al        |                                   |                |       |     |            |                |                          |            |  |
| 🗯 Mis cursos                                                   |                                                                                                    |                                                  |                                                  |                                       | 2 puntos                                          | características y                    | contextualizario, al<br>igual que dispone | momento de<br>contextualizarlo    |                                   |                |       |     |            |                |                          |            |  |
| rabajo de Grado,                                               | *                                                                                                    |                                                  |                                                  |                                       |                                                   | de poca evidencia                    | evidencia teórica.                        | y se evidencia<br>suficiencia     |                                   |                |       |     |            |                |                          | -          |  |
| Aayorm. nublado                                                |                                                                                                    |                                                  |                                                  | Q Buscar                              | _                                                 | 📐 🔉 🄇                                | اء 🚽 🌮                                    | ? 💶 🖸                             |                                   | ^              | 7± 1+ | 4 🗯 | ESP<br>LAA | \$\phi\$       | 5:31 p. m.<br>16/03/2024 | ـ 🕵 🔺      |  |

**Paso 16.** Para verificar los comentarios de la entrega del anteproyecto debe realizar los mismos pasos para ingresar y llegar al curso, es necesario que se ubique en la tarea de entrega e ingrese, allí podrá visualizar que la tarea ha sido calificada; Posteriormente baje la ventana hasta donde se indica "COMENTARIOS" y se evidencia nuevamente la rúbrica de los dos jurados que en la parte derecha podrá observar los comentarios realizados por los jurados asignados, es importante que verifique en la rúbrica el ítem de SUGERENCIAS Y CONCEPTO, y verifique se le dio AVAL.

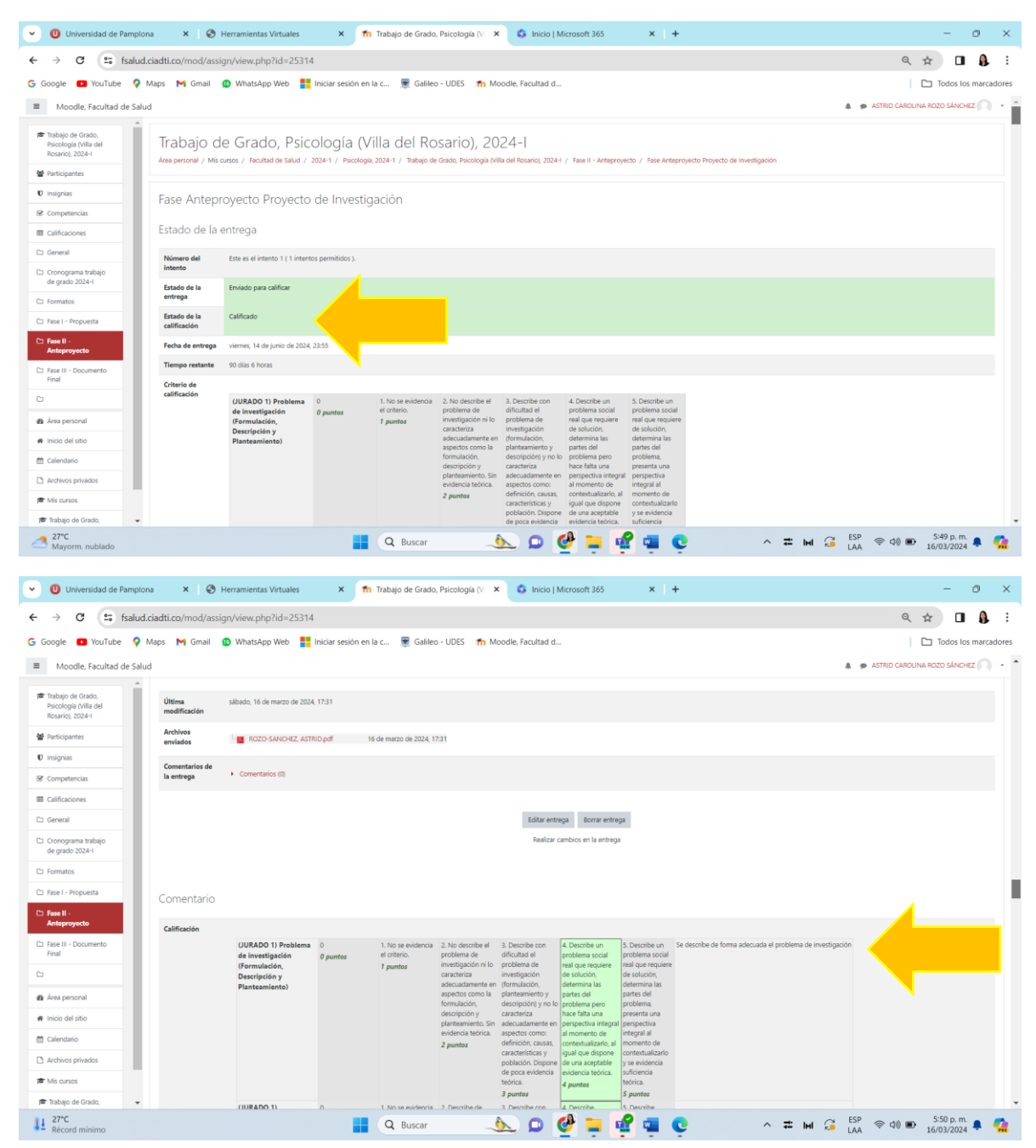